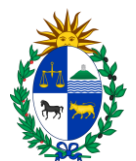

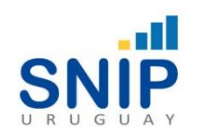

# Banco de Proyectos

# Manual para Generar o Consultar Certificado SNIP

Versión 2 Febrero 2024

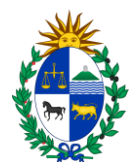

# Contenido

| 1. | Generar Certificado SNIP   | 3 |
|----|----------------------------|---|
| 2. | Consultar Certificado SNIP | 5 |

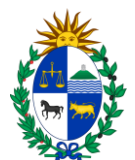

Los usuarios que hayan solicitado Permiso de "Consulta" y/o "Generar" Certificados (<u>Link Formulario Usuario</u>), luego de acceder al sistema Banco de Proyectos de SNIP, podrán:

- 1. Generar el Certificado SNIP para el proyecto de inversión
- 2. Realizar la consulta de un Certificado SNIP a través del Código de Certificado generado previamente.

#### 1. Generar Certificado SNIP

Para poder generar el Certificado SNIP se debe seleccionar la opción de menú "Preinversión" y dentro de la misma la opción "Generar Certificado SNIP".

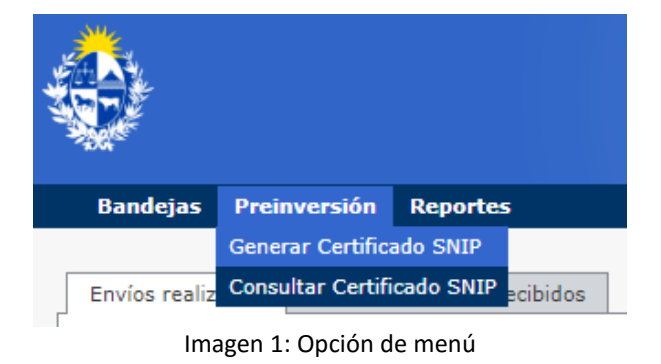

El sistema solicita al usuario el "Identificador SNIP" del proyecto SNIP para el cual requiere el certificado.

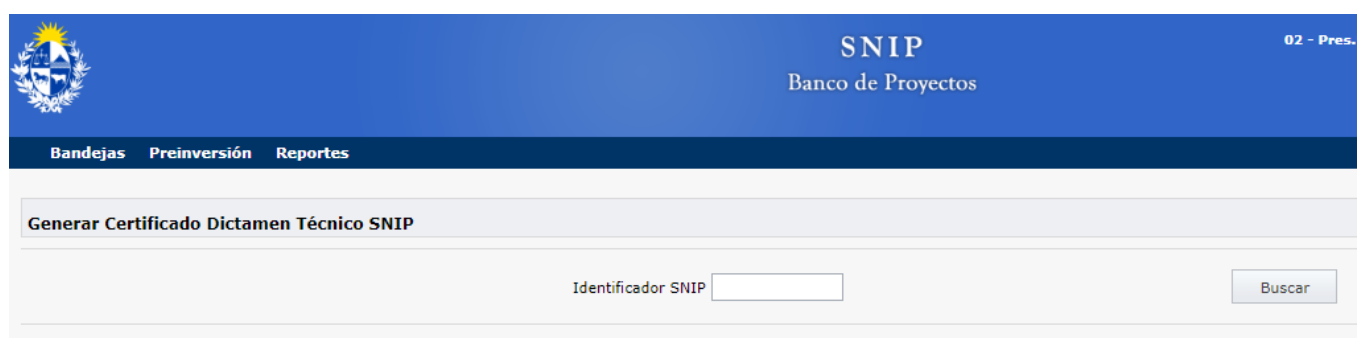

Imagen 2: Generar Certificado SNIP

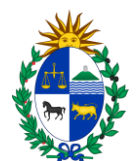

Al seleccionar la opción "Buscar" el sistema presenta la información a ser incluida en el Certificado de Dictamen Técnico SNIP.

| Generar Certificado Dictamen Técnico SNIP                                                                                                    |                                                                                                    |  |  |  |  |  |  |
|----------------------------------------------------------------------------------------------------|----------------------------------------------------------------------------------------------------|--|--|--|--|--|--|
|                                                                                                    | Identificador SNIP 2000                                                                                                    |  |  |  |  |  |  |
| Identificador SNIP<br>Organismo/Inciso<br>Dependencia/UE<br>Conformidad Técnica<br>Dictamen Técnico Favorable<br>Es Programa<br>Fecha Certificación | 2985<br>XX - Organismo<br>XXX - Dependencia<br>Si Fecha de Validez de la Conformidad Técnica 31/12/2024 *<br>Fecha de Validez del Dictamen Técnico Favorable 31/12/2024 * |  |  |  |  |  |  |
| Nombre Proyecto                                                                                                    | Nombre Proyecto                                                                                                    |  |  |  |  |  |  |
| Descripción                                                                                                    | Descripción                                                                                                    |  |  |  |  |  |  |

Imagen 3: Información del Certificado SNIP

Al seleccionar la opción "Generar Certificado" el sistema lo genera en formato pdf conteniendo el "Código de Certificado" que hará posible la consulta del mismo posteriormente.

| Oficina<br>de Planeamiento<br>y Presupuesto<br>CERTIFIC/ | ADO DICTAMEN TÉCNICO FAVORABLE SNIP |
|----------------------------------------------------------|-------------------------------------|
| Certificado SNIP                                         |                                     |
| Código del Certificado                                   | XXXX                                |
| Fecha de Emisión del Certificado                         | 19/01/2024                          |
| Usuario Emisor del Certificado                           | abcdefghijklmn                      |
| Organismo/Inciso Emisor del Certificado                  | abcdefghijklmn                      |
| Dependencia/Unidad Ejecutora Emisora del Certificado     | o abcdefghijklmn                    |
|                                                          |                                     |
| Proyecto SNIP                                            |                                     |
| Identificador SNIP                                       | XXXX                                |
| Organismo / Inciso                                       | abcdefghijklmn                      |
| Dependencia / Unidad Ejecutora                           | abcdefghijklmn                      |
| Conformidad Técnica                                      | Si                                  |
| Facha de Validez de la Conformidad Técnica               | 15/07/2022                          |

Imagen 4: Certificado SNIP

El SNIP otorga Dictamen Técnico Favorable y Conformidad Técnica a los proyectos y el Banco de Proyectos genera los siguientes Certificados:

- **A. Certificado Dictamen Técnico Favorable SNIP**: Si el proyecto SNIP cuenta con Conformidad Técnica y Dictamen Técnico Favorable vigentes
- B. Certificado Conformidad Técnica SNIP: Si sólo cuenta con Conformidad Técnica vigente.

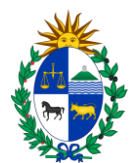

**C. Certificados a una Fecha de Vigencia anterior a la Fecha de Emisión**: En caso de que el proyecto SNIP tenga la Conformidad Técnica y el Dictamen Técnico vencidos en la fecha de emisión del certificado, se tiene la posibilidad de generar el correspondiente a la fecha de la intervención. El usuario deberá indicar que quiere obtener el certificado de esta forma en la fecha requerida.

| El proyecto no cuenta con conformidad técnica ni con dictamen técnico favorable vigentes, no se puede generar el certificado. |  |  |  |  |
|----------------------------------------------------------------------------------------------------|--|--|--|--|
| 🔽 Generar certificado con Dictamen Técnico Favorable vencido                                                                  |  |  |  |  |
| Fecha de la intervención 1/11/2023 💌                                                                                          |  |  |  |  |

Imagen 5: Certificado SNIP no vigente

En este caso, se incluye una nota informativa al principio del certificado que indica esta situación particular.

```
Nota: Se genera el certificado para controles con posterioridad a la fecha de validez del Dictamen Técnico, siendo la fecha de la intervención 19/01/2023.
```

Imagen 6: Nota Certificado SNIP no vigente

## 2. Consultar Certificado SNIP

Para poder consultar el Certificado SNIP se debe seleccionar la opción de menú "Preinversión" y dentro de la misma la opción "Consultar Certificado SNIP".

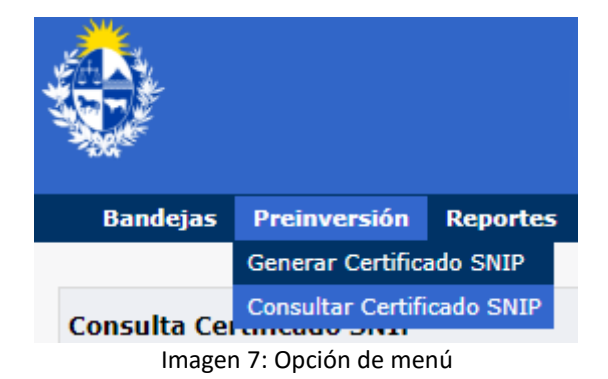

Para realizar la consulta el sistema solicita el "Código de Certificado", que se obtuvo al generar el Certificado SNIP. Al seleccionar la opción "Buscar" el sistema pone a disposición el certificado en formato pdf.

En caso de no contar con el Código de Certificado, en forma alternativa se puede consultar por el "Identificador SNIP", obteniendo al seleccionar la opción "Buscar", la lista de Certificados SNIP del proyecto generados con anterioridad. Luego de seleccionar el certificado correspondiente podrá realizarse la consulta inicial.

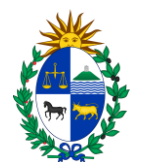

|                                                     | SNIP<br>Banco de Proyectos          |                                          |  |  |  |  |  |
|-----------------------------------------------------|-------------------------------------|------------------------------------------|--|--|--|--|--|
| Bandejas Preinversión Reportes                      |                                     |                                          |  |  |  |  |  |
| Consulta Certificado SNIP                           |                                     |                                          |  |  |  |  |  |
|                                                     | Código Certificado Buscar           |                                          |  |  |  |  |  |
|                                                     |                                     |                                          |  |  |  |  |  |
|                                                     |                                     |                                          |  |  |  |  |  |
| Consulta de Certificados Generados de Proyecto SNIP |                                     |                                          |  |  |  |  |  |
|                                                     | Identificador SNIP Buscar           |                                          |  |  |  |  |  |
| Código Certificado                                  | Fecha de Generación del Certificado | Fecha de Certificación del Proyecto SNIP |  |  |  |  |  |
| Sin datos para mostrar                              |                                     |                                          |  |  |  |  |  |
|                                                     |                                     |                                          |  |  |  |  |  |

Imagen 8: Consultar Certificado SNIP